# MSc Integrated Urbanism & Sustainable Design (IUSD)

# APPLICATION PORTAL MANUAL

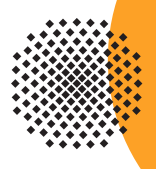

Germany

University of Stuttgart

# **MANUAL** TABLE OF CONTENTS

| General information             | 4   |
|---------------------------------|-----|
| Registration                    | 6   |
| Step 01 - Connect to the portal | 6   |
| Step 02 - Language setting      | 6   |
| Step 03 - Registration access   | 7   |
| Step 04/05- Account creation    | 7/8 |
| Step o6 - Insert your data      | 8   |
| Step 07/08 - Login              | 9   |
| Step 09 - Change password       | 10  |

#### **Application**

| Step 10 - | Start of course                                        | 10    |
|-----------|--------------------------------------------------------|-------|
| Step 11 - | Select degree program                                  | 11    |
| Step 12 - | Personal data                                          | 11    |
| Step 13 - | Correspondance address                                 | 12    |
| -         | Permanent home address                                 | 12    |
| Step 14 - | Higher education entrance qualification                | 13    |
|           | Example Higher education entrance qualification        | 13    |
| Step 15 - | Academic background                                    | 14    |
| Step 16 - | Entrance qualification of Masters's degree             | 14    |
|           | Upload/Replace                                         | 15    |
| Step 17 - | Bachelor degree certificate                            | 15    |
| Step 18 - | Transcript of records with average grade               | 16    |
| Step 19 - | Statement about application: what kind of IUSD degree? | 16    |
| Step 20 - | Letter of Motivation                                   | 17    |
| Step 21 - | Certificates of additional degrees                     | 18    |
| Step 22 - | Portfolio                                              | 18    |
| Step 23 - | Evidence of language skills (EN)                       | 19    |
| Step 24 - | Upload language profiency                              | 19    |
| Step 25 - | Application overview + confirmatiomn                   |       |
| Step 26 - | Application completed                                  | 21    |
| Step 27 - | Checklist                                              | 21    |
| Step 28 - | Application status                                     | 22    |
| Info -    | Applicantion Number                                    | 22/23 |

10

# MANUAL

## A SHORT GUIDE TO THE APPLICATION PROCESS

#### Welcome to the MSc. IUSD application portal!

The IUSD Team is glad that you are going to apply for the IUSD Master Program! Herewith we share a brief guide to the online application process.

#### How to apply?

#### **Step 1: Online application**

In order to apply for admission to the Masters program in the winter term of every year you need to submit a full set of the required documents to the <u>online application por-</u> <u>tal no later than 15 Oktober of every year (CET Central European Time +01:00).</u> If you would like to apply for the EPOS scholarship, you would have to submit your **academic application at both universities through the online portals until the special EPOS deadline, indicated on the iusd website (by end of july)** to the epos email address: epos@iusd.uni-stuttgart.de. Please don't send any hard copies to us. The Link to the application portal is only available during the application period. Please make sure that you have a complete set of the required files in order to proceed with the online application portal the word "received".

#### Step 2 (applies only to EPOS applicants): Pre-selection and interviews

If you have passed the pre-selection stage, you will be interviewed by two members of the selection committee. This interview may be a face-to-face or a telephone interview. Please make sure your application documents contain an up-to-date telephone number and an email address as we have to contact you in order to make an appointment for the interview. If we can not contact you we will not be able to consider your application further.

#### Step 3: Selection (all applicants) , submission of hardcopy documents.

You will be informed of the results as soon as the decision has been made, if you have been selected, you will be offered a place to study on the MSc IUSD, which is conditional on the on-time submission during your enrollment process, which is done after your arrival. of your documents in hardcopy. Please make sure to have all the documents ready for timely hardcopy submission. Your notification will also contain detailed instructions on further steps such as VISA applications (if applicable), travel arrangements and arrival in Stuttgart. In addition, you will receive more information regarding your DAAD scholarship (in case you applied for).

#### **Technical requirements for Online Application**

In order to submit successfully your application you should have some basic devices at your disposal:

- a computer with Internet access
- a printer and a scanner in order to upload all required documents.

Furthermore consider that each document <u>must not exceed 2MB</u>.

In order to achieve this file size, please follow these few suggestions:

- use small-size pictures and graphics in your files, preferably JPG, PNG and PDF
- if the file is still too big, reduce the final size of your PDF using the reduction options in

the document menu or using online tools.

#### more: http://www.iusd.uni-stuttgart.de/index.php?page\_id=143 Indications

Please follow indications in order to register successfully. There are indications right in the text next to the field you have to fill, further information are to be found clicking on the blue  $\mathbf{i}$  or on the blue highlighted links.

| Last name        | Test                |               |              |            |    |                 |
|------------------|---------------------|---------------|--------------|------------|----|-----------------|
| First name(s     | lued                |               |              | $\prec$    |    | Select degree   |
|                  | Please enter all y  | our first nam | es here.     |            |    | Type of studies |
| Date of birth    | 28011982            | Format:       | DDMMYYYY     |            |    | Intended degree |
| Place of birth   | Stuttgart           |               |              |            |    | Intended degree |
| _                |                     |               |              |            |    | Degree Course   |
| Please note our  | recommended of      | contents or   | n our homepa | ge.        | ۰. |                 |
| Only PDF files a | tion is available v | via the follo | wina link:   | /          |    |                 |
| http://www.iuso  | l.uni-stuttgart.de  | e/index.ph    | p?page_id=   | <u>143</u> |    |                 |
| Current docun    | nent                |               |              |            |    |                 |
| Name             | Туре                | Size [KB]     | Date         |            |    |                 |
| Portfolio.pdf    | application/pdf     | 1.303,3       | 12.12.2013   | Û          |    |                 |

### REGISTRATION

#### Step 01 | Connect to the portal

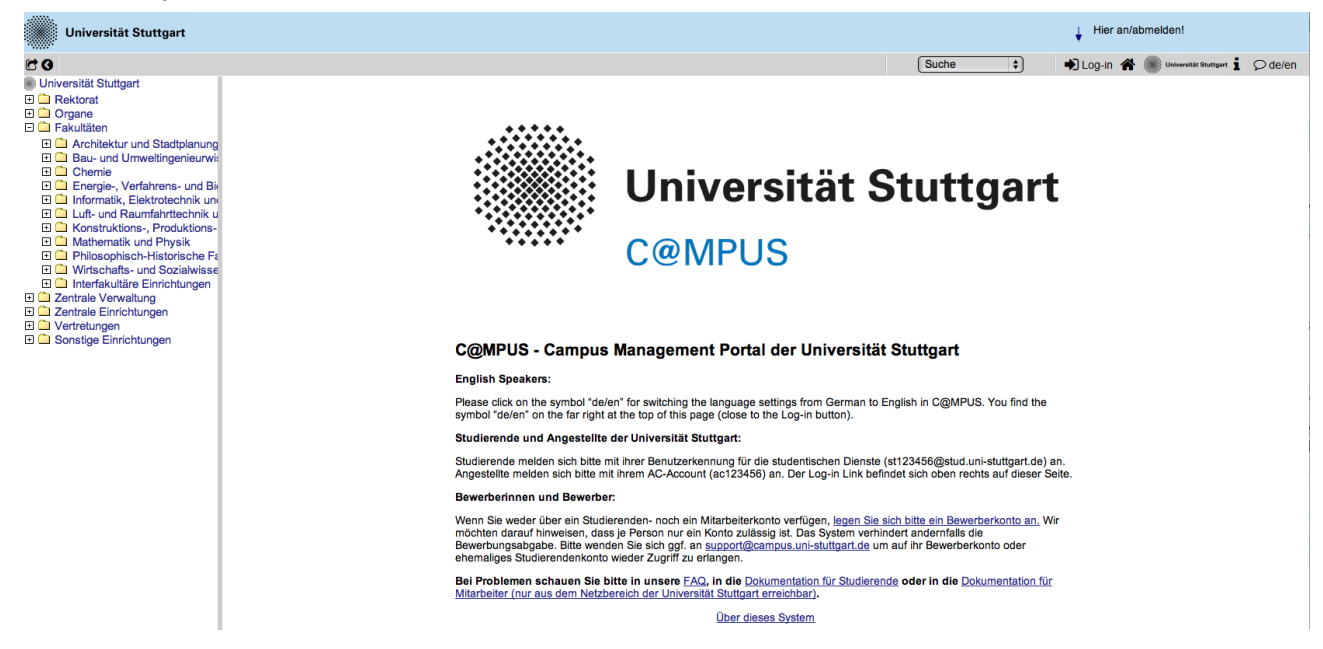

Please use the link (https://campus.uni-stuttgart.de) provided on our homepage to connect to the application portal.

| Universität Stuttgart                                                                                                    |                    |                                                        | Hier an/abmelden!                                     |
|----------------------------------------------------------------------------------------------------|--------------------|--------------------------------------------------------|-------------------------------------------------------|
| 69                                                                                                    |                    |                                                        | Suche 🗘 🚽 Log-in 😭 🎆 Universitial Stuttgart 🛓 💭 de/en |
| Universität Stuttgart                                                                                                    |                    |                                                        |                                                       |
| Rektorat                                                                                                    |                    |                                                        |                                                       |
|                                                                                                    |                    |                                                        |                                                       |
| Architeletur und Stadtelenung                                                                                                    | •                  | * * * * * * * * * * * * * * * * * * *                  |                                                       |
| Architektur und Stadtplanung     Bau- und Umweltingenieurwi:                                                                                                    |                    |                                                        |                                                       |
| E Chemie                                                                                                    | •••                |                                                        |                                                       |
| Energie-, Verfahrens- und Bi                                                                                                    | •••                | 🔆 🔆 🔆 🔆                                                | t Stuttgart                                           |
| Informatik, Elektrotechnik und Baumfahrttachnik und Baumfahrttachnik |                    |                                                        | oracigare                                             |
| Konstruktions-, Produktions-                                                                                                    |                    |                                                        |                                                       |
| Mathematik und Physik                                                                                                    |                    |                                                        |                                                       |
| Philosophisch-Historische Fa                                                                                                    |                    | C@IVIPU5                                               |                                                       |
| Interfakultäre Einrichtungen                                                                                                    |                    |                                                        |                                                       |
| E Zentrale Verwaltung                                                                                                    |                    |                                                        |                                                       |
| E Centrale Einrichtungen                                                                                                    |                    |                                                        |                                                       |
| E Sonstige Einrichtungen                                                                                                    |                    | 🖲 🔿 🔿 Sprachumschaltung - C@MP Universität Stuttgart 🔒 |                                                       |
|                                                                                                    | C@N                | C@MDUS_Universität Stutteert                           | ersität Stuttgart                                     |
|                                                                                                    | E                  | Cigmr03 - Oniversitat Stutigart                        |                                                       |
|                                                                                                    | Engisi             | Sprachumschaltung                                      |                                                       |
|                                                                                                    | Please             |                                                        | rman to English in C@MPUS. You find the               |
|                                                                                                    | symbol             | Soracho English                                        | ni).                                                  |
|                                                                                                    | Studie             |                                                        |                                                       |
|                                                                                                    | Studier            | OK                                                     | Dienste (st123456@stud.uni-stuttgart.de) an.          |
|                                                                                                    | Angest             |                                                        | Link befindet sich oben rechts auf dieser Seite.      |
|                                                                                                    | Bewert             |                                                        |                                                       |
|                                                                                                    | Wenn 5             |                                                        | agen Sie sich bitte ein Bewerberkonto an Wir          |
|                                                                                                    | möchte             |                                                        | em verhindert andernfalls die                         |
|                                                                                                    | Bewert             |                                                        | art.de um auf ihr Bewerberkonto oder                  |
|                                                                                                    | enema              |                                                        |                                                       |
|                                                                                                    | Bei Pro<br>Mitarbe |                                                        | Studierende oder in die Dokumentation für             |
|                                                                                                    | The be             |                                                        |                                                       |
|                                                                                                    |                    | Uber dieses System                                     |                                                       |
|                                                                                                    |                    |                                                        |                                                       |

Step 02 | Language setting

Once you access the portal, make sure the language is set on English, if you don't speak German. If you find German as default, please click on the squared botton top right in the grey toolbar (*de/en*) and select the requested language (*Sprache*). There are more information if you're using the English user interface.

#### Step 03 | Registration access

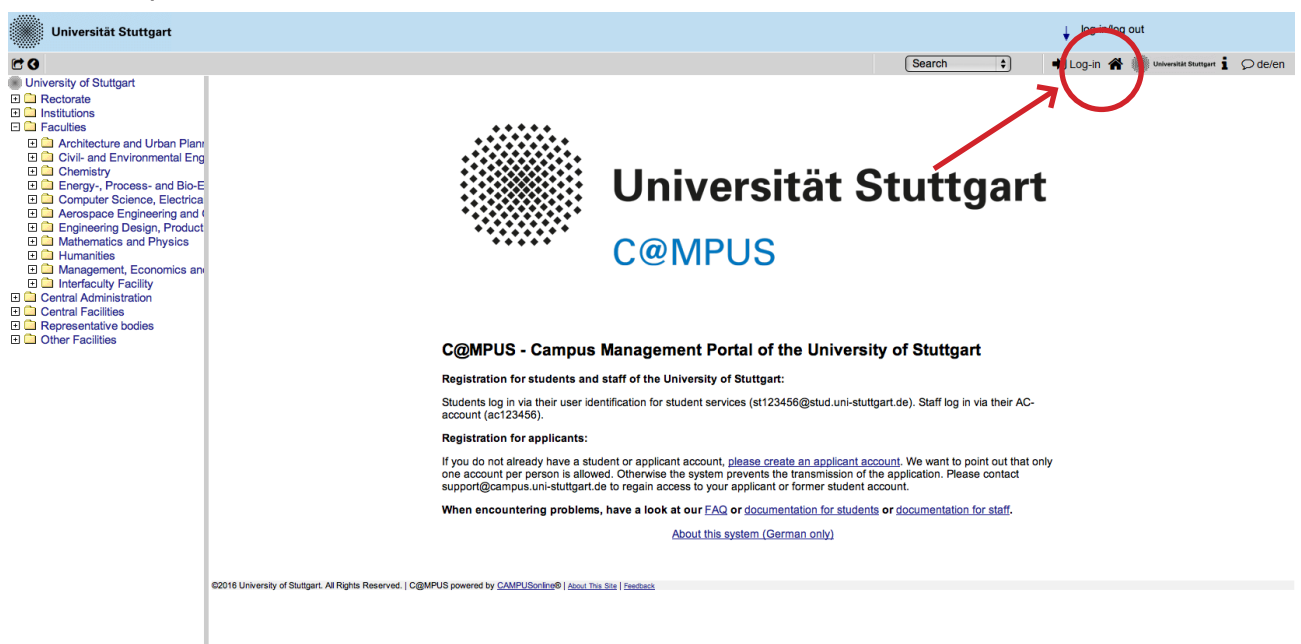

In order to start your registration, you have to click on the yellow key in the top toolbar (see red circle). Although the sign is labeled as log in, it leads to the registration at your first access.

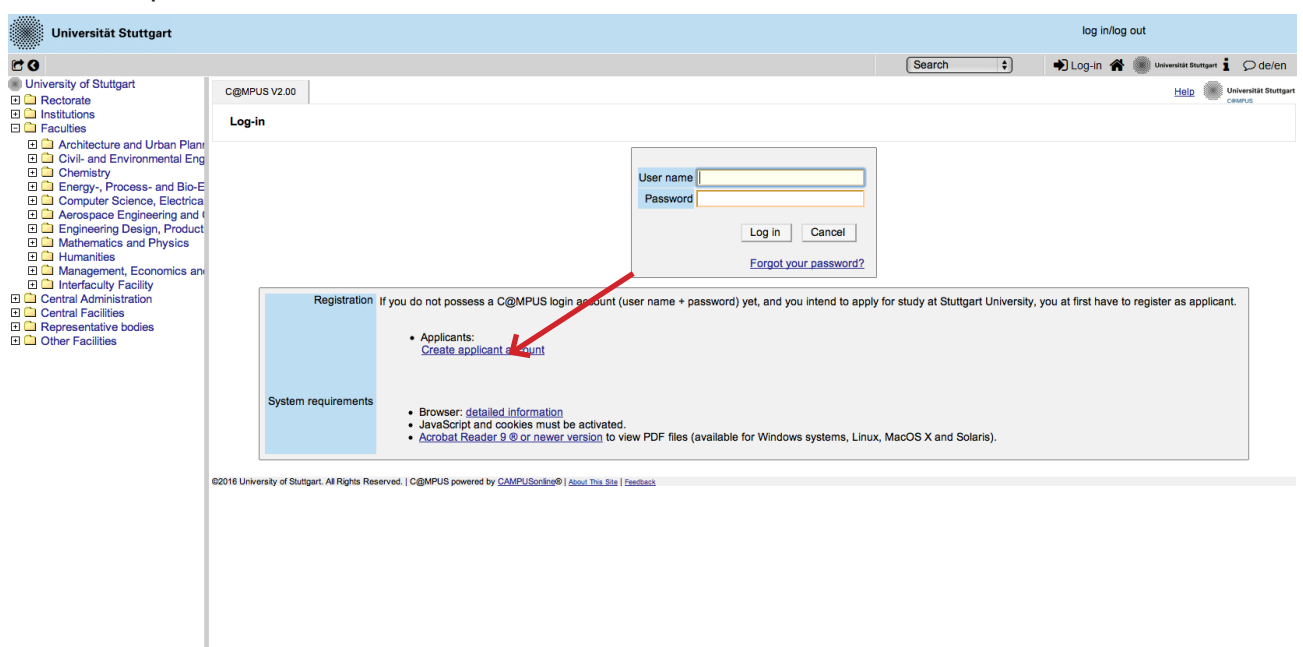

#### **Step 04** | Towards account creation

You will need the box you see in the middle of the page just when you are already registered. First you need to create an account. Now go to *Applicants* (just below in the second grey box) and click on *Create applicant account*.

| <b>C</b> 0                                                                                                    | Search 🕴 🌒 Log-in 🎓 👅 Overveidt Statiset 1 💭 de/en                                                                                                    |
|----------------------------------------------------------------------------------------------------|----------------------------------------------------------------------------------------------------|
| University of Stuttgart                                                                                                    | University of Stuffgart                                                                                                    |
| Rectorate     Institutions     Faculties                                                                                                    | Create a new applicant account                                                                                                    |
| Architecture and Urban Plann     Chini and Environmental Eng     Chemistry     Energy, Process- and Bio-E     Computer Science, Electrica     Acrospace Engineering and (     Engineering Design, Product     Mathematics and Physics     Management, Economics an     Interfaculty Facility     Central Facilities     Central Facilities     Representative bodies     Other Facilities | Mr./Mrs./Ms       Please select;         Last name       Please select;         First name(e)       Please select;         Please of birth;       First name(e)         Please of birth;       Please select;         Please of birth;       Please select;         Please of birth;       Please select;         Please of birth;       Please select;         Please select;       Please select;         Please select;       Please select;         Pl |

**Step 05** | Account creation

Now you can insert your data in order to create an applicant account.

| Universität Stuttgart                                                                                                    |                         |                                            |                                                                                                    |                                                                                                    |                            | log in/log out           |                         |
|----------------------------------------------------------------------------------------------------|-------------------------|--------------------------------------------|----------------------------------------------------------------------------------------------------|----------------------------------------------------------------------------------------------------|----------------------------|--------------------------|-------------------------|
| C 0                                                                                                    |                         |                                            |                                                                                                    |                                                                                                    | Search \$                  | 🖈 Log-in 🕋 🎆 Universi    | tát Stuttgart 🖠 🔎 de/en |
| University of Stuttgart                                                                                                    | University of Stuttgart |                                            |                                                                                                    |                                                                                                    |                            |                          | Universität Stuttgart   |
| <ul> <li>Institutions</li> <li>□ Faculties</li> </ul>                                                                                                    | Create a new appl       | licant account                             |                                                                                                    |                                                                                                    |                            |                          |                         |
| Architecture and Urban Plann     Civi- and Environmental Eng     Chemistry     Energy- Process- and Bio-E     Computer Science, Electrica     Aerospace Engineering Design, Product     Mathematics and Physics     Humanities     Management, Economics an     Interfaculty Facility     Central Administration     Central Facilities     Aerospentative bodies     Other Facilities |                         |                                            | Personal data<br>Mr./Mrs./Ms.<br>Last name<br>First name(s)<br>Date of birth<br>Place of birth<br>Maiden name<br>Nationality<br>E-mail address | Mr.<br>Müller<br>Max<br>Prease enter all your first names here.<br>15121986 Format: DDMMYYYY<br>stuttgart<br>Prease enter the dity or town in which you were bo<br>Prease only enter this in case it differs from the lass<br>Germany<br>lusd.application@gmx.de | m.<br>trame.               |                          |                         |
|                                                                                                    |                         |                                            | Repeat email                                                                                                    | iusd.application@gmx.de                                                                                                    |                            |                          |                         |
|                                                                                                    |                         |                                            | Preferred language                                                                                                    | Englisch                                                                                                    | unt                        |                          |                         |
|                                                                                                    |                         | Note<br>Please note that only one applicar | nt account is permitted pe                                                                                                    | r student. If you already have an account, p                                                                                                    | lease use that account for | your online application. |                         |

#### Step 06 | Insert your data

Remind to use capital letters for the first letter of names, places, etc. and to separate words with space, <u>not</u> with comma. Please write your name and first name(s) exactly as written in your passports. It is not possible to change it afterwards. Otherwise the system will not accept the data (see example above). You can select again the language at the end, so that it will be already set for next application steps.

#### Step 07 | Login details

Step 08 | Login

| Universität Stuttgart                                                                                                    |                                                                                        |                                                                                                    | log in/log out                                 |
|----------------------------------------------------------------------------------------------------|----------------------------------------------------------------------------------------|----------------------------------------------------------------------------------------------------|------------------------------------------------|
| C 9                                                                                                    |                                                                                        | Search                                                                                                    | 🔹 🔿 Log-in 😤 🏽 Universität Stuttgart 🖠 🔎 de/en |
| University of Stuttgart           Image: Construction of the stuttgart         Image: Construction of the stuttgart                                                                                                    | University of Stuttgart                                                                |                                                                                                    | Universität Stuttgart                          |
| Institutions     Faculties                                                                                                    | Create a new applicant account                                                         |                                                                                                    |                                                |
| Architecture and Urban Plann     Civil- and Environmental Eng     Civil- and Environmental Eng     Chemistry     Energy-, Process- and Bio-E     Computer Science, Electrica     Aerospace Engineering and (     Engineering Dasign, Product     Management, Economics an     Interfaculty Facility     Central Administration     Central Facilities     Representative bodies | 62016 University of Stuttaart. All Rohts Reserved. J ColMPUS powered by CAMPUSchildren | The login details for your user account have been sent to the following e-<br>mail address lusd.application@gmx.de.<br>Please check your malibox shortly.<br>Continue |                                                |
| 🗄 🛄 Other Facilities                                                                                                    |                                                                                        |                                                                                                    |                                                |

Now your registration is completed and you will receive your login password at the email address you gave previously.

| <b>F</b> 1                                                                                                    | 0                                  |                              |                                                                                                    |                                                                                                    |                                                                   |                              |                        |                     |
|----------------------------------------------------------------------------------------------------|------------------------------------|------------------------------|----------------------------------------------------------------------------------------------------|----------------------------------------------------------------------------------------------------|-------------------------------------------------------------------|------------------------------|------------------------|---------------------|
| Universität Stuttgart                                                                                                    |                                    |                              |                                                                                                    |                                                                                                    |                                                                   | log in/log out               |                        |                     |
| 60                                                                                                    |                                    |                              |                                                                                                    |                                                                                                    | Search \$                                                         | 🖈 Log-in 🐔 🧾 🗤               | riversität Stuttgart 🧎 | ♀ de/en             |
| University of Stuttgart Image: Construct the state of the state of the st | C@MPUS V2.00                       |                              |                                                                                                    |                                                                                                    |                                                                   |                              | Help 🛞 Ur              | niversität Stuttgar |
| Institutions     Faculties                                                                                                    | Log-in                             |                              |                                                                                                    |                                                                                                    |                                                                   |                              |                        |                     |
| <ul> <li>Architecture and Urban Plann</li> <li>Civil: and Environmental Eng</li> <li>Chemistry</li> <li>Energy, Process- and Bio-E</li> <li>Computer Science, Electrica</li> <li>Arcospace Engineering and (</li> <li>Engineering Design, Product</li> <li>Muthematics and Physics</li> <li>Humanities</li> <li>Humanities</li> <li>Interfaculty Facility</li> <li>Central Administration</li> <li>Central Administration</li> <li>Central Facilities</li> <li>Mepresentative bodies</li> <li>Other Facilities</li> </ul>                                                                                                    | System<br>62018 University of Stat | Registration<br>requirements | If you do not possess a C@MPUS login accor<br>• Applicants:<br><u>Create applicant account</u><br>• Browser: <u>detailed information</u><br>• JavaScript and cookies must be activ<br>• Acrobat Reader 9 © or newer version<br>served.   C@MPUS powerd by <u>CAMPUScrime</u>   <u>Abod The</u> | User name iusd.application@gmx.de <br>Password<br>Log in Cancel<br>Forgot your password?<br>unt (user name + password) yet, and you intend to app<br>ated.<br>to view PDF files (available for Windows systems, Linu<br>Size / reduct | ly for study at Stuttgart University<br>ix, MacOS X and Solaris). | you at first have to registe | er as applicant.       |                     |

Now click on the login symbol (yellow key in the top bar). Look at your email and use your email address (as username) and the passwort you received to login.

#### Step 09 | Change password

| Müller.Max                                                                                                    |                                                                                                    | Universität Stuttgart<br>CeMPUS |
|----------------------------------------------------------------------------------------------------|----------------------------------------------------------------------------------------------------|---------------------------------|
| Account - Change Password<br>Applicant                                                                                                    |                                                                                                    |                                 |
| Your password is going to expire in 4 days.<br>You have not entered a security question or answer yet.                                                                                                    |                                                                                                    |                                 |
| Current password                                                                                                    |                                                                                                    |                                 |
| New password                                                                                                    | · · · · · · · · · · · · · · · · · · ·                                                                                               |                                 |
| Confirm new password                                                                                                    | · · · · · · · · · · · · · · · · · · ·                                                                                               |                                 |
| Please, select your password according to the tollowing criteria:       Required       a new 100 differ from previous password by at least 3 characters       s involut differ from previous password by at least 3 characters       s minimum one leater and one digit       o may not contain your first name, last name, or user name       Recommendations       o Use of special characters IS\$3.60 + -2,::cs2@{[V]]}       o Parts of your first name or last name should not be used differ.       o Generally no parts of words should be used (more than three letters in a row), which may | be found in (German or English) dictionaries.                                                                                       |                                 |
| Security question                                                                                                    | What does IUSD mean?<br>min. 10, max. 250 characters                                                                                |                                 |
| Answer to security question                                                                                                    | Integrated Urbanism and Sustain<br>min. 10, max. 250 characters                                                                     |                                 |
| Please, make sure that only you know the answer to the security question. In case you should forget y                                                                                                    | our password the system will ask you your security question. By answering this question correctly you may then reset your password. |                                 |
|                                                                                                    | Save Cancel                                                                                                    |                                 |
| 2016 University of Stuttaart. All Rights Reserved.   C/@MPUS powered by CAMPUSonline®   About This Site   Feedback                                                                                                    |                                                                                                    |                                 |

The password which has been sent to you is going to expire after 4 days, so now you are required to change the password and create a new one. You need to choose also a security question and answer (see lower part), in case you forget or loose your password. The security question has to contain more than 10 letters.

### APPLICATION

#### Step 10 | Start of course

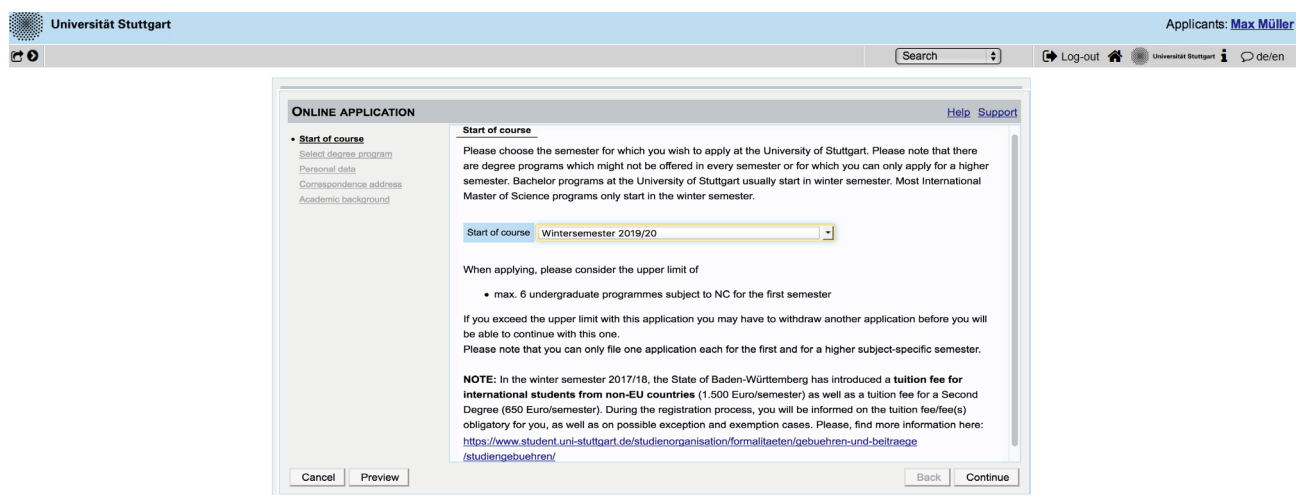

This page shows you the start of the course you are applying for. Please choose only the Winter Term of every year your are applying for and press on *Continue* to continue with your application.

|                                                                      |                                                                                                    | Se                                                             | arch 🗘        | 🕒 Log-out 倄 | Universität |
|----------------------------------------------------------------------|----------------------------------------------------------------------------------------------------|----------------------------------------------------------------|---------------|-------------|-------------|
| ONLINE APPLICATION                                                   |                                                                                                    |                                                                | Help Support  |             |             |
| Start of course                                                      | 🕤 Select degree program                                                                                                    |                                                                |               |             |             |
| Select degree program     Personal data     Correspondence address   | Type of studies Ma<br>Intended degree Ma                                                                                                    | laster programme<br>aster of Science                           | \$            |             |             |
| Permanent home address<br>Higher education entrance<br>gualification | Degree program Int                                                                                                    | ntegrated Urbanism Sustainable Design<br>rther information     | ¢             |             |             |
| Academic background                                                  | Entrance semester 👔 1 -                                                                                                    | - Enrolment limitation (local)                                 |               |             |             |
|                                                                      | Form of studies 🕡 📿 Co                                                                                                    | onsecutive master program 🗘                                    |               |             |             |
|                                                                      | I have already studied at a unit of the studied at a unit of the st | niversity/college before.                                      |               |             |             |
|                                                                      | I have already applied once for                                                                                                    | or the selected degree program at Uni Stuttgart within the las | st year.      |             |             |
|                                                                      |                                                                                                    |                                                                |               |             |             |
|                                                                      |                                                                                                    |                                                                |               |             |             |
|                                                                      |                                                                                                    |                                                                |               |             |             |
| Cancel Preview                                                       |                                                                                                    |                                                                | Back Continue |             |             |

Please select the degree program as shown in the picture above: *Master program > Master of Science > Integrated Urbanism Sustainable Design > 1 - Manual admission > Consecutive master program.* 

Then tick the corresponding options, whether you have already studied in a university before or you have already applied for this programme at the University of Stuttgart.

#### Step 12 | Personal data

Step 11 | Select degree program

| Universität Stuttgart                                                                                                  |                                                                                                    |        |              | Applicants: Max Müller                        |
|----------------------------------------------------------------------------------------------------|----------------------------------------------------------------------------------------------------|--------|--------------|-----------------------------------------------|
| <b>₽</b> 0                                                                                                    |                                                                                                    |        | Search \$    | 🕩 Log-out 倄 🏽 Universität Stuttgart 🖠 🔎 de/en |
|                                                                                                    | Personal data                                                                                                    |        | Help Support |                                               |
| Personal data                                                                                                    | Academic degree in front of the name Please se                                                                                                    | ec 🗘   |              |                                               |
| Correspondence address<br>Permanent horma didress<br>Higher education entrance<br>qualification<br>Academic background | First name Max Last name dix Last name dix Last name dix Last name Muller Muller Alf first name Max Academic degree after the name Please se Date of birth St.12,19 Gender Male Place of birth Places se Maiden name tst nationality Cermany Cermany | ect •  |              |                                               |
|                                                                                                    | 2nd nationality Please se                                                                                                    | ect \$ |              |                                               |
|                                                                                                    |                                                                                                    |        |              |                                               |

Please enter again your personal data. Here you can just choose your academic titles written before or after your name.

| Universität Stuttgart                                                                                                    |                                                                                                    | Search 🗘     | Applicants: Max Müller |
|----------------------------------------------------------------------------------------------------|----------------------------------------------------------------------------------------------------|--------------|------------------------|
| Online Application<br>Start of course<br>Select degree program<br>Personal data<br>• Correspondence address<br>Promarent from a address<br>Higher education entrance<br>qualification<br>Academic background | Correspondence address     Correspondence address     Correspondence address     (c/c (f/ necessary)     Street and number <u>Breidscheidstraße 2     Postal Code/Clty 70174     Stuttgart     Country/State     Cerranay     Ragion     Baden-Württemberg     ¢     Telephone number     123455789     E-mail address lusd.application@gmx.de     Wy correspondence address (during the semester) is identical with </u> | Help Support | COG-OUT                |

#### Step 13 |Correspondance address

Here you have to enter your <u>current</u> postal address. The University will communicate with you during the study period according to this address (*semester address*), so it has to be always up to date. When you apply, you can give any reliable address you have in this moment at your disposal. It can be changed at any moment later, e.g. as soon as you are admitted and you move to Stuttgart. Also enter your contact details (phone and email). Please enter your actual telephone number with country code and without signs between the numbers. For example: 004971168583370 In case your semester address corresponds with your home address, please tick this option below. Otherwise press on *Continue*.

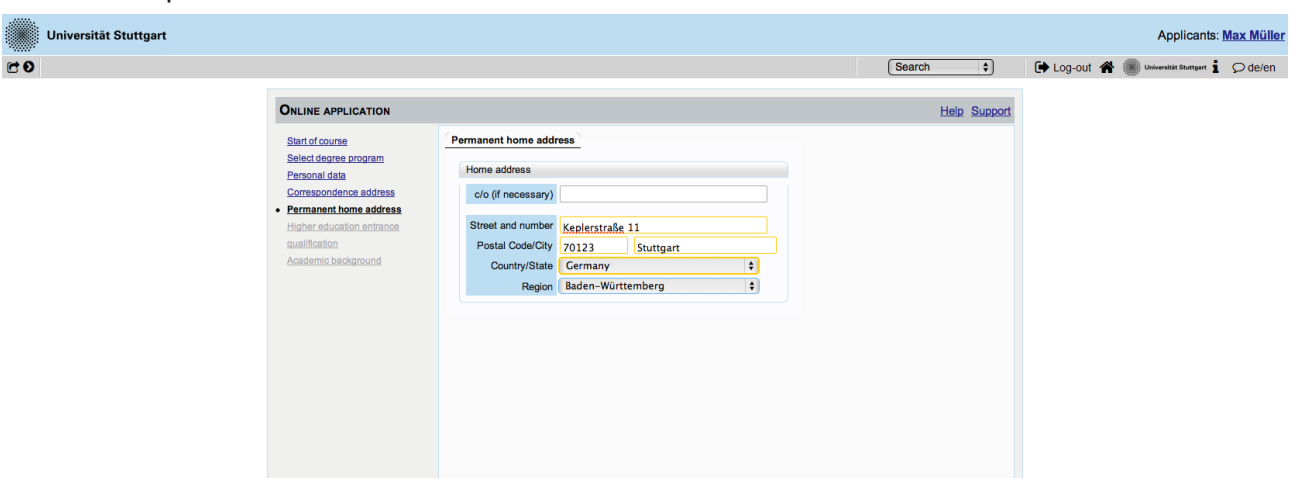

#### **Step 13/1** | **Permanent home address**

If your home address is not identical with your postal address, a second box will appear to proceed with this. Please fill out this box too.

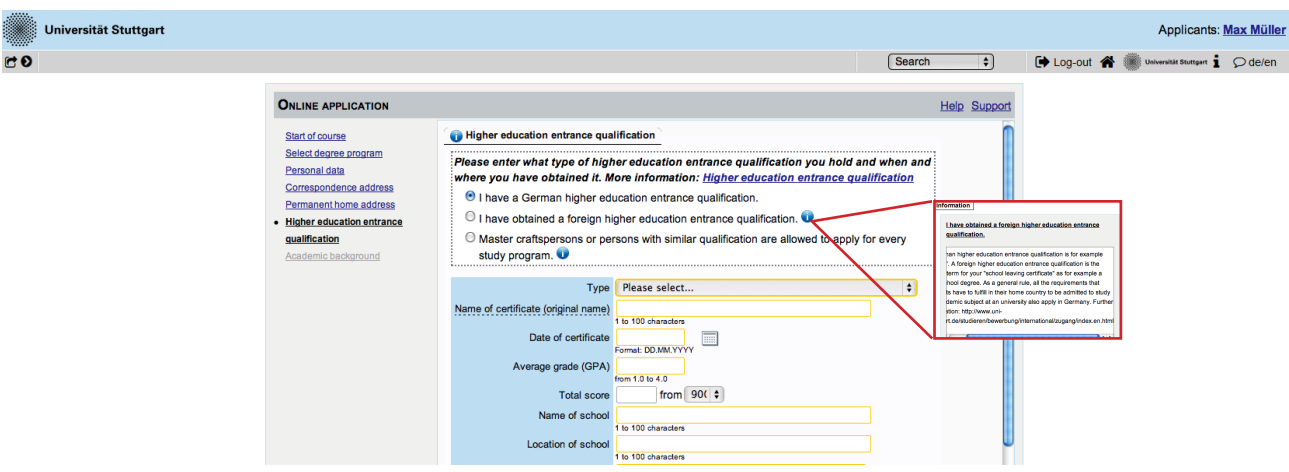

#### **Step 14** |**Higher education entrance qualification**

Enter here data about your *Higher education entrance certificate*. It could be your school leaving certificate or another university entrance qualification document. Please select it from the list available and enter date, avarage grade (final grade) and score.

#### Example

| ONLINE APPLICATION                                                                                                    |                                                                                                    |                                                                                                    | Search |
|----------------------------------------------------------------------------------------------------|----------------------------------------------------------------------------------------------------|----------------------------------------------------------------------------------------------------|--------|
| Start of course<br>Select degree program<br>Personal data<br>Correspondence address<br>Permanent home address<br>• Higher education entrance<br>gualification<br>Academic background | <ul> <li>Higher education entrance qual</li> <li>Please enter what type of high<br/>where you have obtained it. M</li> <li>I have a German higher edu</li> <li>I have obtained a foreign high</li> <li>Master craftspersons or per<br/>study program.</li> </ul> | iffication<br>er education entrance qualification you hold and when a<br>ore information: <u>Higher education entrance qualification</u><br>ucation entrance qualification.<br>gher education entrance qualification.<br>sons with similar qualification are allowed to apply for every | nd     |
|                                                                                                    | Type<br>Name of certificate (original name)<br>Date of certificate<br>Average grade (GPA)<br>Total score                                                                                                    | Other form of eligibility to study [FHR]<br>Certificate<br>1 5 002 characters<br>15.02.2013<br>Format: DD.MM.YYYY<br>1<br>form 1.0 to 4.0<br>900 from 90( \$                                                                                                    |        |

Here an example for the German school leaving certificate: Abitur.

Step 15 | Academic background

|                                                                                      |                                      |                                         | Edit academic background                                                                  |
|--------------------------------------------------------------------------------------|--------------------------------------|-----------------------------------------|-------------------------------------------------------------------------------------------|
|                                                                                      |                                      |                                         | Se University/Subjects                                                                    |
| ONLINE APPLICATION                                                                   |                                      | Help Support                            | Country of university United Kingdom +                                                    |
| Start of course                                                                      | Academic background                  | South South                             | University Architectural Association School of Architecture, London 🗧 🕡                   |
| Select degree program<br>Personal data                                               | University Shw abschlussziel en kurz | Degree programs from to                 | max 100 chandlets                                                                         |
| Correspondence address<br>Permanent home address<br>Higher education entrance        | No entries.                          |                                         | Degree Bachelor                                                                           |
| gualification     Academic background                                                |                                      |                                         | Form of studies First degree t                                                            |
| Application form Double degree<br>Application form DAAD<br>Higher education entrance |                                      |                                         | Note that which Anthene                                                                   |
| gualification<br>University transcript                                               |                                      | 301                                     | original name of 1st subject of studies                                                   |
| University degree<br>Portfolio                                                       |                                      |                                         | nax 110 chandles<br>2nd subject Please select                                             |
| Letters of recommendation<br>Curriculum Vitae                                        |                                      |                                         | original name of 2nd subject of studies                                                   |
| Proof of English proficiency<br>Evidence of language skills (EN)                     |                                      |                                         | 3rd Subject Please select \$                                                              |
|                                                                                      |                                      |                                         | original name of 3rd subject of studies max. 110 characters                               |
|                                                                                      |                                      | - appline                               | Comparing                                                                                 |
|                                                                                      |                                      | 1 A 10 P                                | from to total Leaves of absence Internship Clinic (Internship) Internations Type of break |
|                                                                                      |                                      |                                         | WS2011/1; ¢ SS2015 ¢ 8                                                                    |
|                                                                                      |                                      | B Add degree program                    | from 0 to 20 from 0 to 20 from 0 to 20                                                    |
|                                                                                      |                                      |                                         |                                                                                           |
| Cancel Preview                                                                       |                                      | Back Continue                           | Status                                                                                    |
|                                                                                      |                                      | ALL ALL ALL ALL ALL ALL ALL ALL ALL ALL | Grade Grade 1                                                                             |
|                                                                                      |                                      | Christian, Christian,                   | Date Date 20.6.2016                                                                       |
|                                                                                      |                                      |                                         | Save and close Cancel/Close                                                               |
|                                                                                      |                                      |                                         | N                                                                                         |

In order to enter your academic background, please go to *Add degree program* and edit data in the box (see red frame).

| Stei | <b>b</b> 16 | Entrance | gualification | for Master's | Programme    |
|------|-------------|----------|---------------|--------------|--------------|
| Sic  |             | Linuance | quanneacion   | IUI Master s | i i ugi ammu |

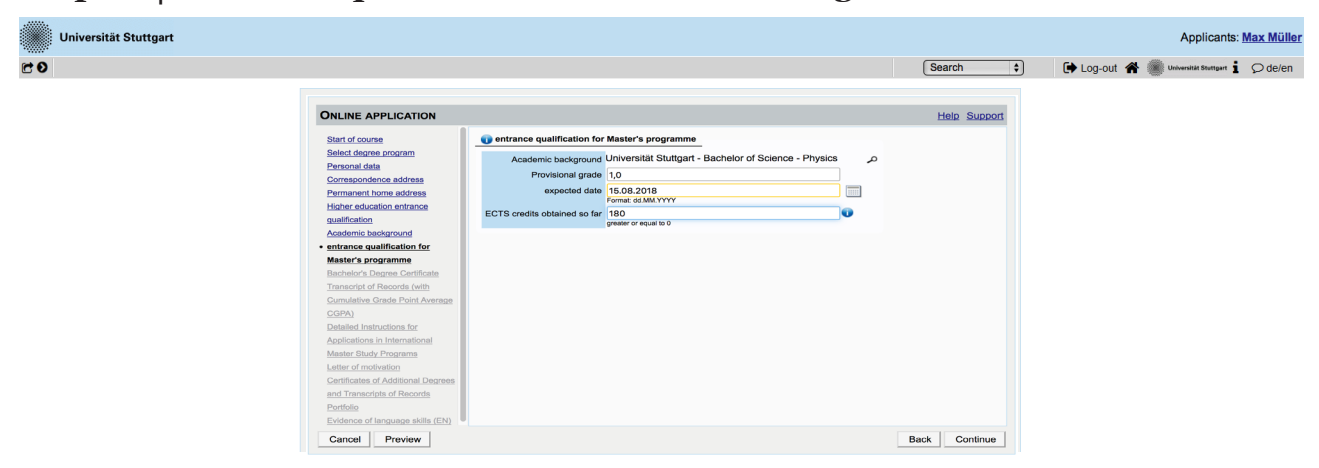

You are asked to indicate your degree, garde and ECTS so far and the expected date grading.

If you already have a grade you will be asked to upload your certificate.

#### **Upload/Replace**

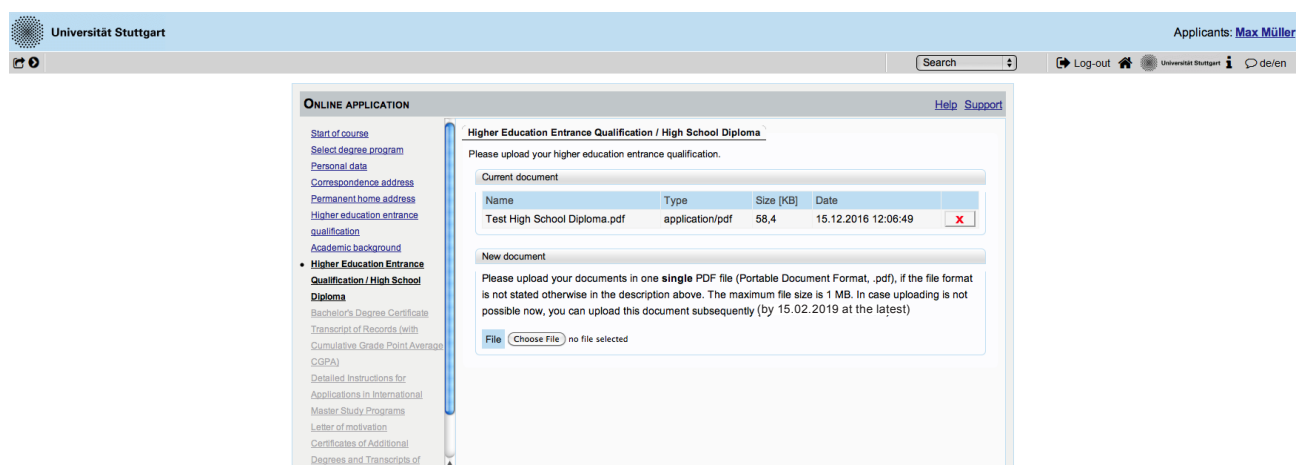

As soon as you have uploaded the form, a new box will appear below. Here you can upload a new document if you want to replace the previous one. As long as the upload is in process, the box appears grey.

#### Step 17 | Bachelor's degree certificate upload

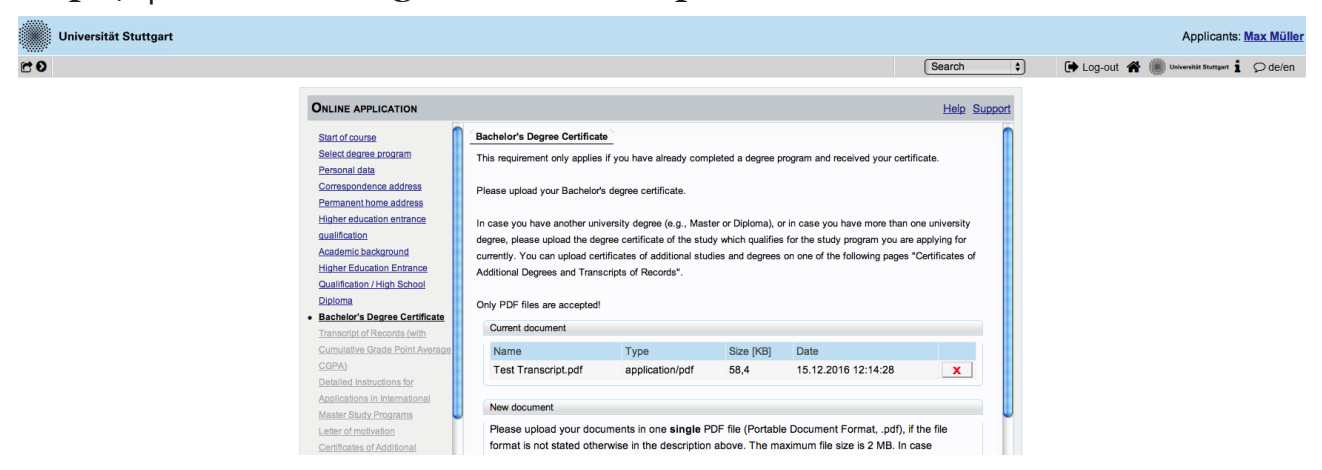

Please upload here an officially translated (English) and certified copy (PDF format) of your University degree.

Step 18 | University transcript (with average grade)

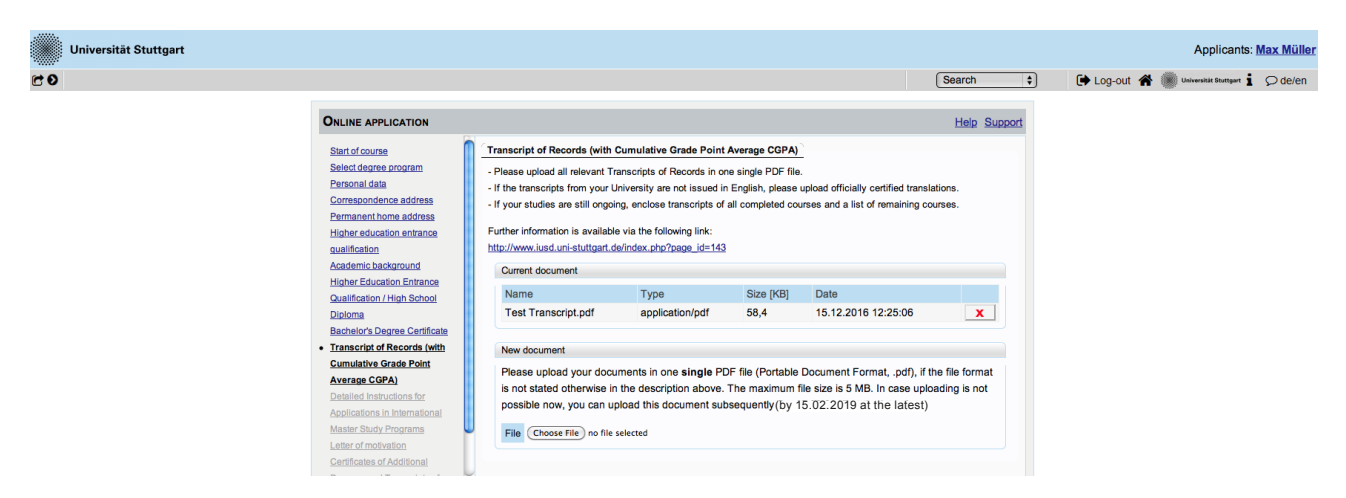

Please upload here an officially translated (English) and certified copy (PDF format) of your University transcript.

## **Step 19** | **Detailed Instructions for Applications in International Master Study Programs**

| ONLINE APPLICATION                                                   | Help Support                                                                                                    |
|----------------------------------------------------------------------|----------------------------------------------------------------------------------------------------|
| Start of course                                                      | Detailed Instructions for Applications in International Master Study Programs                                                                                                    |
| <u>Select degree program</u><br>Personal data                        | Please declare in the text box below, what you are applying for by only inserting:<br>"IUSD double degree Ain Shams/Stuttgart" Or "IUSD degree Stuttgart"                                           |
| Correspondence address<br>Higher education entrance<br>gualification | Please note carefully:                                                                                                    |
| Academic background<br>entrance qualification for Master's           | 1. IUSD double degree Ain Shams University/University Stuttgart<br>I declare being aware that:                                                                                                    |
| programme<br>Bachelor's Degree Certificate                           | <ul> <li>I have to apply in both universities at the same time</li> <li>I have to submit the EPOS application (in case of eligibility) by email to: epos@iusd.uni-stuttgart.de</li> </ul>           |
| Cumulative Grade Point Average                                       | Please read carefully the instructions on https://www.iusd.uni-stuttgart.de/application/application-iusd-double-degree/<br>There is one funding option for the double degree: DAAD EPOS scholarship |
| Detailed Instructions for <u>Applications in International</u>       | 2 IUSD dearee University of Stutteert                                                                                                    |
| Master Study Programs                                                | I declare being aware that in this case<br>- it is not possible to be funded by EPOS scholarship                                                                                                    |
| Certificates of Additional Degrees<br>and Transcripts of Records     | - it is my duty to find other scholarship or funding opportunities individually.                                                                                                    |
| Portfolio<br>Evidence of language skills (EN)                        |                                                                                                    |
| Cancel Preview                                                       | Back Continue                                                                                                    |

Please indicate here whether you are applying for IUSD double degree (EPOS) or single degree by copying the correcponding text into the text field.

Please read carefully the information about the two different deadlines !

#### Information about the EPOS funding option for the Double Degree:

#### https://www.iusd.uni-stuttgart.de/financial-issues/

If you would like to apply for the EPOS scholarship:

check your eligibility first in case of eligibility, you would have to submit

1. your academic application at **both universities** through the **online portals of both universities** at the same time **until the deadline indicated on the website** 

#### AND ALSO

2.submit the **EPOS application form** and **required documents until the deadline indicated on the website** to the epos email address: epos@iusd.uni-stuttgart.de. Please check infos about EPOS application on our website: http://www.iusd.uni-stuttgart.de/

#### Step 20 Letter of motivation

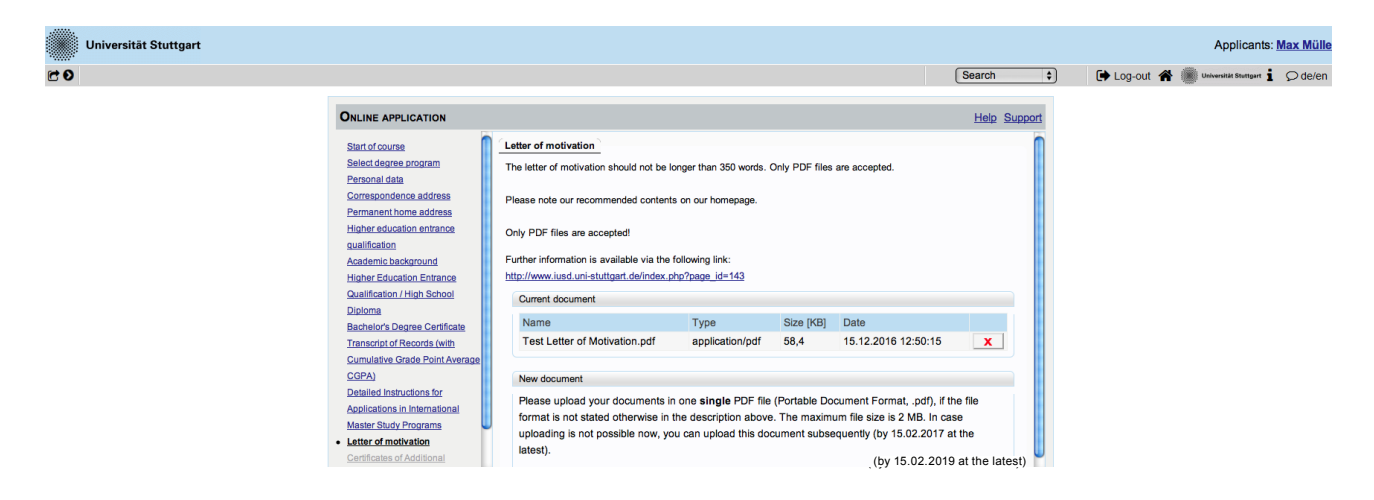

Please upload your letter of motivation according to application requirements: 350 words, max. 2MB, PDF format. Recommended contents are available on the IUSD homepage.

| Step 21   Additio     | onal certif                                                                                                    | icates                                                                                                    |                                                                                                    |                                                                                                    |                                                                                                    |              |            |                             |                      |
|-----------------------|----------------------------------------------------------------------------------------------------|----------------------------------------------------------------------------------------------------|----------------------------------------------------------------------------------------------------|----------------------------------------------------------------------------------------------------|----------------------------------------------------------------------------------------------------|--------------|------------|-----------------------------|----------------------|
| Universität Stuttgart |                                                                                                    |                                                                                                    |                                                                                                    |                                                                                                    |                                                                                                    |              |            | Applicant                   | s: <u>Max Müller</u> |
| C 0                   |                                                                                                    |                                                                                                    |                                                                                                    |                                                                                                    | (                                                                                                    | Search 🗘     | ) 🕞 Log-ou | t 🗌 🌒 Universität Stuttgart | i ⊘de/en             |
|                       | ONLINE APPLICATION                                                                                                    |                                                                                                    |                                                                                                    |                                                                                                    |                                                                                                    | Help Support |            |                             |                      |
|                       | Start of source<br>Select descree program<br>Personal citota<br>Consecution address<br>Permanent home address<br>Permanent home address<br>Higher education entrance<br>qualification<br>Academic background<br>Higher Education entrance<br>Quartification / High School<br>Dialoma<br>Bachelor's Dearee Certificate<br>Transociot of Records (with<br>Cumulative Grade Point Average<br>CoPublic<br>Detailed Instructions for<br>Academic Academicant<br>Master Stavy Corgania<br>Letter of motivation<br>Certificates of Additional<br>Dearees and Additional<br>Dearees and Additional<br>Dearees and Additional<br>Dearees and Additional<br>Dearees and Additional<br>Dearees and Additional<br>Dearees and Additional<br>Dearees and Additional<br>Dearees and Additional<br>Dearees and Additional | Certificates of Additional Degrees and<br>Optional:<br>Please uploade certificates and/or tran<br>Only PDF files are accepted.<br>Current document<br>Name<br>Test Master certificate.pdf<br>New document<br>Please upload your documents in<br>is not stated otherwise in the de<br>possible now, you can upload th<br>File (Choose File) no file selected | nd Transcripts of Recc<br>excipts of records from<br>Type<br>application/pdf<br>n one single PDF file<br>scription above. The <i>t</i><br>is document subsequ | rds<br>additional studie<br>Size [KB]<br>58,4<br>(Portable Doc<br>naximum file s<br>ently (by 15.0 | es and degrees (e.g., Master<br>Date<br>15.12.2016 12:53:15<br>ument Format, .pd/), if the<br>ize is 5 MB. In case upload<br>2.2019 at the latest) | s Degree).   |            |                             |                      |

If you want to upload any additional certificates (i.e.master degree) you can do it at this point.

| Universität Stuttgart |                                                                                                    |                                                                                                    |                                                                                                    |                                                                                  |                                                                                                    |                    |             | Applicants            | : <u>Max Müller</u> |
|-----------------------|----------------------------------------------------------------------------------------------------|----------------------------------------------------------------------------------------------------|----------------------------------------------------------------------------------------------------|----------------------------------------------------------------------------------|----------------------------------------------------------------------------------------------------|--------------------|-------------|-----------------------|---------------------|
| 80                    |                                                                                                    |                                                                                                    |                                                                                                    |                                                                                  |                                                                                                    | Search 🛟           | 🕒 Log-out 🐔 | Universität Stuttgart | Ø de/en             |
|                       |                                                                                                    |                                                                                                    |                                                                                                    |                                                                                  |                                                                                                    |                    |             |                       |                     |
|                       | ONLINE APPLICATION                                                                                                    | E APPLICATION                                                                                                    |                                                                                                    |                                                                                  |                                                                                                    |                    |             |                       |                     |
|                       | Start of course<br>Select dearse, program<br>Personal data<br>Correspondence address<br>Permanent/home address<br>Hisher edication entrance<br>qualification<br>Academic background<br>Hisher, Edication, Entrance<br>Qualification / High School<br>Dialoma<br>Bachelich Dearee Certificate<br>Transcript of Records (with<br>Cumulative Caleres Point Average<br>CGPA)<br>Debled: Instructions, for<br>Academics in International<br>Master Study Thoraroms<br>Later of Nordroton | Pertfolio<br>The Portfolio / sample of w<br>portfolios with more than 5<br>Please note our recommen<br>Only PDF files are be acce<br>Further information is availe<br>http://www.iused.uni-stuttpar<br>Current document<br>Name<br>Test Portfolio.pdf<br>New document<br>Please upload your do<br>format is not stated of | ork should not be longer t<br>sages will not be conside<br>ted contents on our home<br>cted!<br>bie via the following link:<br>ted/index.php?page.id=1<br>Type<br>application/pdf<br>currents in one single<br>nerwise in the descripti | nan 5 pages in A4<br>ed.<br>page.<br>43<br>Size (KB)<br>58,4<br>PDF file (Portat | Due to an equal treatment of<br>Date<br>15,12,2016 12:58:01<br>ke Document Format, .pdf)<br>aximum file size is 5 MB. Ii | f all applicants,  |             |                       |                     |
|                       | Letter of motivation<br>Certificates of Additional<br>Degrees and Transcripts of                                                                                                    | uploading is not possil<br>latest).                                                                                                    | ble now, you can upload                                                                                                    | this document                                                                    | subsequently(by 15.02.2                                                                                                  | 019 at the latest) |             |                       |                     |

Please upload your portfolio or sample of work according to the application requirements: max. 6 pages (A4), max. size 5MB, PDF format. Recommended contents are available on the IUSD homepage.

#### MSc Integrated Urbanism & Suistainable Design (IUSD)

Step 22 | Portfolio

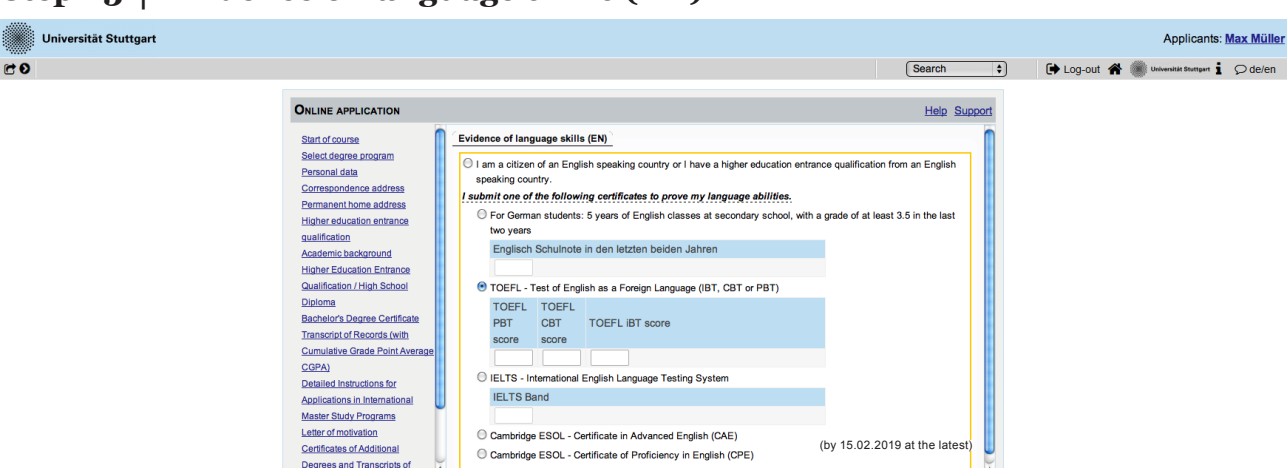

#### Step 23 | Evidence of language skills (EN)

Please choose one of the following test forms that you will pass or already have passed.

#### Step 24 | Upload: language profiency

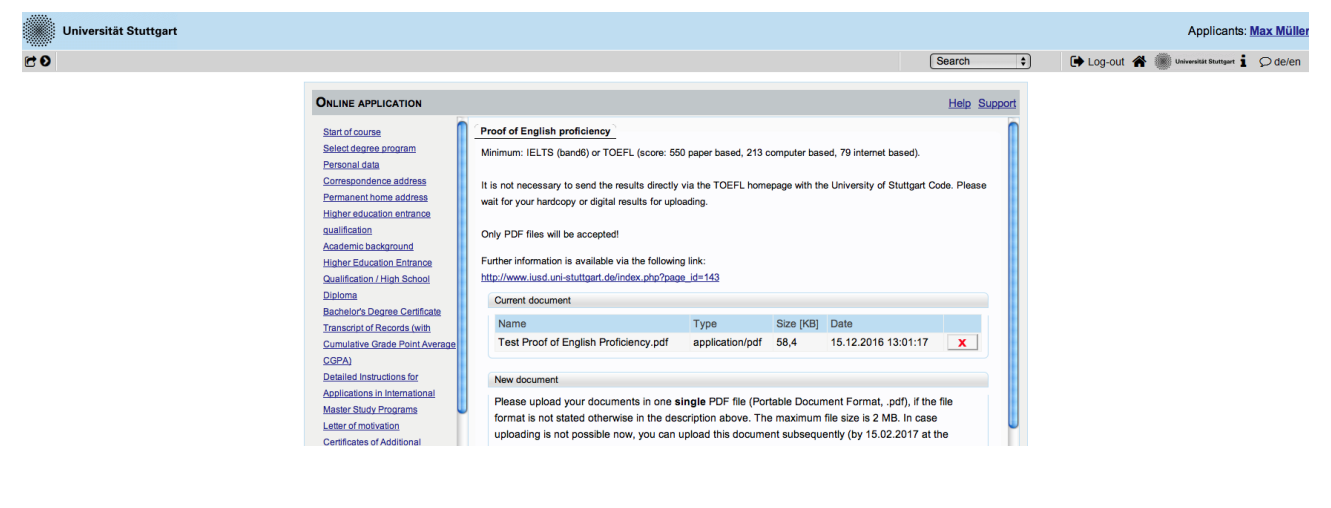

(by 15.02.2019 at the latest)

Please upload the certificate of your English proficiency as PDF document. Minimum requirements are: IELTS (band6) or TOEFL (score: 550 paper based, 213 computer based, 79 internet based).

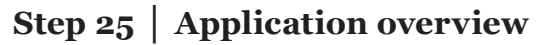

| Universität Stuttgart |                                                                                                    |                    | Applicants                          | : <u>Max Mülk</u> |
|-----------------------|----------------------------------------------------------------------------------------------------|--------------------|-------------------------------------|-------------------|
| E O                   |                                                                                                    | Search \$          | 🕩 Log-out 🗌 🎆 Universität Stuttgart | Ø de/en           |
|                       | Overview - Application Number: 1-00115197                                                                                                    |                    |                                     |                   |
|                       | PLEASE NOTE                                                                                                    |                    |                                     |                   |
|                       | This is just a preview for checking your application. Your application has not been submitted yet.                                                                             |                    |                                     |                   |
|                       | Please review all your entries thoroughly. If all is correct, mark the approval checkbox (at the bottom of the page) and o<br>button to submit the application electronically. | click the SEND     |                                     |                   |
|                       | Pleased note:<br>You will not be able to change any entries of an electronically submitted application. Besides you will not be abl<br>applicaton for the same study program!  | e to issue a new   |                                     |                   |
|                       | Stad of course                                                                                                    |                    |                                     |                   |
|                       | Wintersemester 2017/18<br>When applying, please consider the upper limit of<br>• max. 6 undergraduate programmes subject to NC for the first semester                          |                    |                                     |                   |
|                       | If you exceed the upper limit with this application you may have to withdraw another application before you will be able to c<br>one.                                          | continue with this |                                     |                   |
|                       | Select degree program                                                                                                    |                    |                                     |                   |
|                       | Type of studies Master programme                                                                                                    |                    |                                     |                   |
|                       | Intended degree Master of Science                                                                                                    |                    |                                     |                   |
|                       | Degree program Integrated Urbanism Sustainable Design                                                                                                    |                    |                                     |                   |
|                       | Entrance semester 1 - Enrolment limitation (local)                                                                                                    |                    |                                     |                   |
|                       | Form of studies Consecutive master program                                                                                                    |                    |                                     |                   |
|                       | $^{ed}$ I have already studied at a university/college before.                                                                                                    |                    |                                     |                   |

Now please review carefully your application.

#### Step 25/1 | Confirmation

|   | Confirmation                                                                                                    |
|---|----------------------------------------------------------------------------------------------------|
|   | Please click "Back" in order to revise incorrect details. Check the box and click "Send" to transmit your application. After clicking "Send" no                                             |
|   | further correction of your details is possible any longer!                                                                                                    |
|   | I hereby confirm that the given information is correct and complete. I agree to the processing of my personal data for the use in the                                                       |
| / | administration procedures at the University of Stuttgart. I am fully aware that any false information on my behalf can lead to an exclusion from admission and enrolment at the university. |
|   | administration procedures at the University of Stuttgart. I am fully aware that any false information on my behalf can lead to an exclusion from admission and enrolment at the university. |

Choose *Back* if you want to correct some data. You will be redirected to the beginning, just click "continue" if you do not want to change your data. You have to upload all of your documents again, they will be deleted by choosing "back". Don't forget to tick the box with dotted frame. Read it carefully and proceed.

+++++PLEASE NOT:E YOU CANNOT EDIT YOUR APPLICATION AFTER YOU SUB-MITTED IT BY KLICKING "SEND"+++++

If you are really sure that everything is right and complete, click *Send* to submit your application until October 15th.

For EPOS scholarship applicants, please check carefully deadlines for documents submission.

#### **Step 26** | Application completed

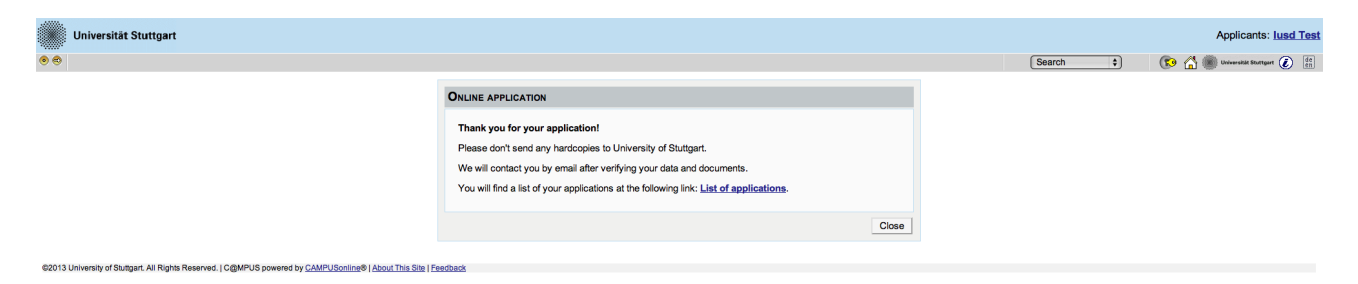

Congratulations! You successfully submitted your application for the MSc IUSD. You can review your application documents and data by clicking on *List of applications* in the box.

| Step 27 | Checklist |
|---------|-----------|
|---------|-----------|

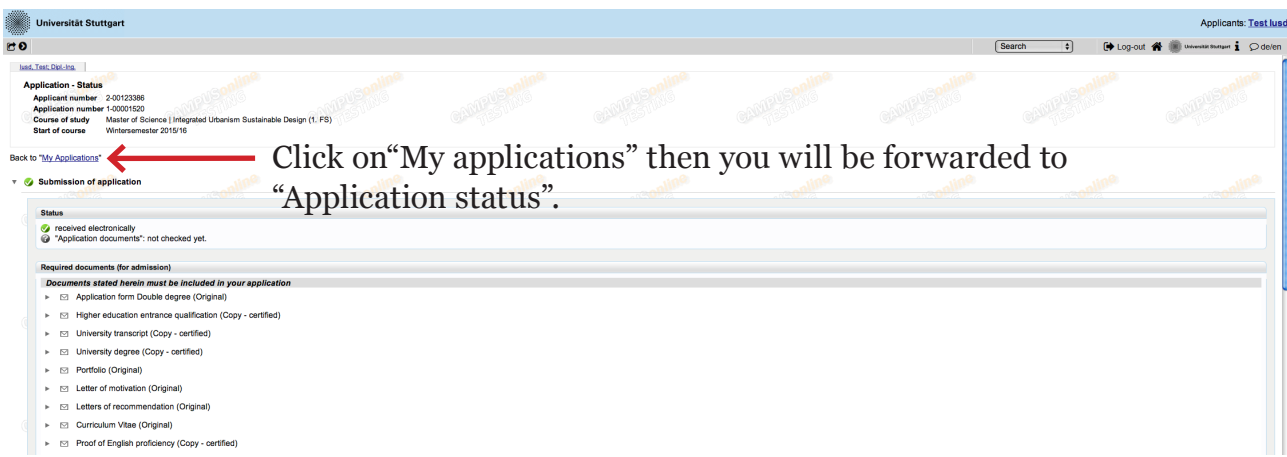

Here your upload checklist is available. In the Status column every document has to appear as received. In the upload column you can replace or add files till the \*stay updated\*

#### **Step 28** | Application Status

| Universität Stuttgart                               |                                                                                          |                                             |                           |           |                   |             | Applicants: Test lusd                      |
|-----------------------------------------------------|------------------------------------------------------------------------------------------|---------------------------------------------|---------------------------|-----------|-------------------|-------------|--------------------------------------------|
| 60                                                  |                                                                                          |                                             |                           |           |                   | Search 🗘 🕩  | Log-out 🖀 🌒 universitet Stangart 🧯 🔎 de/en |
| lund, Test; Dipl-Ing.                               |                                                                                          |                                             |                           |           |                   |             |                                            |
| My Applications<br>Applicant number: 2-00123386     |                                                                                          |                                             |                           |           |                   |             | Operation<br>Enter new application         |
| Application number<br>Wintersemester 2015/16        | Degree program                                                                           |                                             | Submission of application | Admission | Study place offer | Enrollment  | Operations                                 |
| 1-00001520                                          | Master of Science<br>Integrated Urbanism Sur<br>Entrance semester:<br>Type of admission: | stainable Design<br>: 1<br>Manual admission | 11.12.2014                | ø         |                   |             | 8. 8. /                                    |
| A16976                                              |                                                                                          |                                             |                           |           |                   |             | 7                                          |
| ©2014 University of Stuttgart. All Rights Reserved. | C@mpus (Schulungs-System) powered by CAM                                                 | PUSonling®   About This Site   Feedback     |                           |           |                   |             |                                            |
|                                                     |                                                                                          |                                             |                           |           |                   | Const Const |                                            |
|                                                     |                                                                                          |                                             | Enrollment                |           | Operations        |             |                                            |
|                                                     |                                                                                          |                                             |                           |           |                   |             |                                            |
|                                                     |                                                                                          |                                             | -                         |           | 9                 |             |                                            |
|                                                     |                                                                                          |                                             |                           |           |                   |             |                                            |

Here you see that your application has been sent but not yet processed.

You will not receive any confirmation email before all applicants have been processed and selected.

At any time you can login with your username and passwort and check the status of your application by clicking on *Status* >

#### **Info: Application Number**

|                                  | Search                                                                                                    |                                | f DListen t | to music               | You         |
|----------------------------------|----------------------------------------------------------------------------------------------------|--------------------------------|-------------|------------------------|-------------|
| Universität                      | Stuttgart                                                                                                    |                                | Арр         | olicants:              |             |
| C 0                              | Search                                                                                                    | ▼ 🕩 Log-                       | out 希 🌒     | Universität Stuttgart  | ⊘ de/en     |
| My Application<br>Applicant numb | s<br>per: 2-00128686                                                                                                    |                                | Ope         | eration<br>Enter new a | application |
| Application number               | Degree program                                                                                                    | Submission of application      | Admission 8 | Study place offer      | Enrollment  |
| 1-00006728                       | Master of Science     Integrated     Urbanism     Sustainable     Design     Entrance     semester:     1     Type of     admission:     Manual     admission | <ul><li>✓ 27.01.2015</li></ul> | Ø           |                        | -           |

For the application process on the ASU Portal in case of double degree, you need your applicant number from the University of Stuttgart. You can check it after completing your application at the C@mpus Portal.

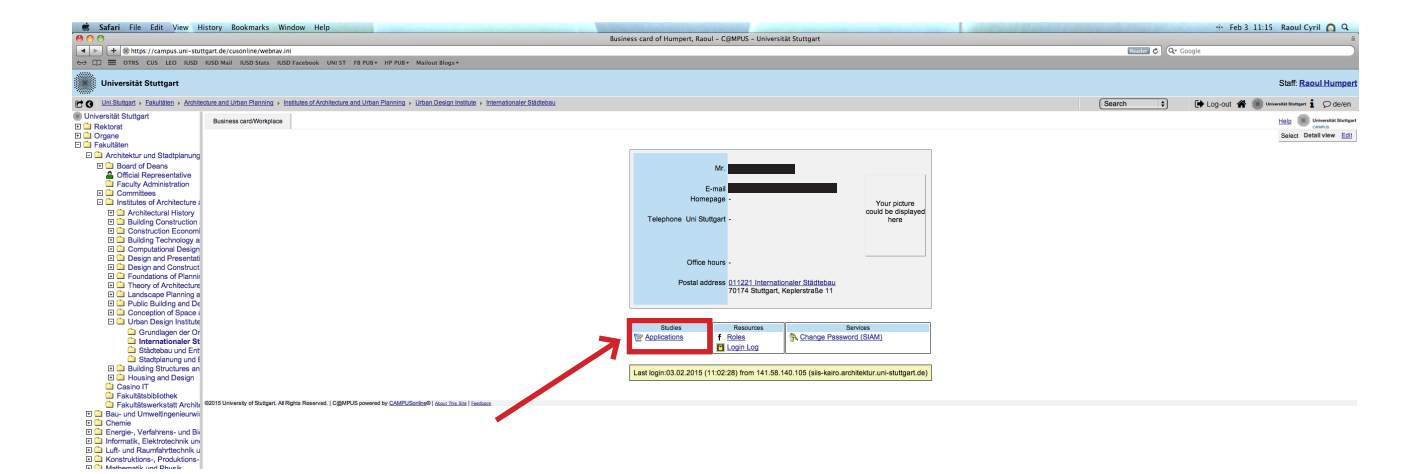

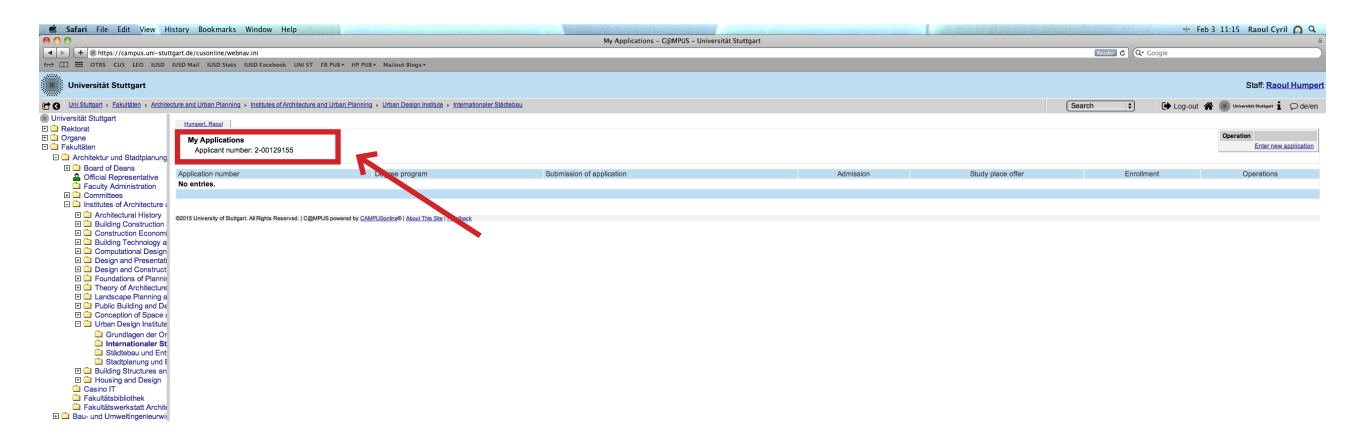

Here you can check your applicant number.

#### We hope to see you soon in Stuttgart!!

#### Your IUSD Team

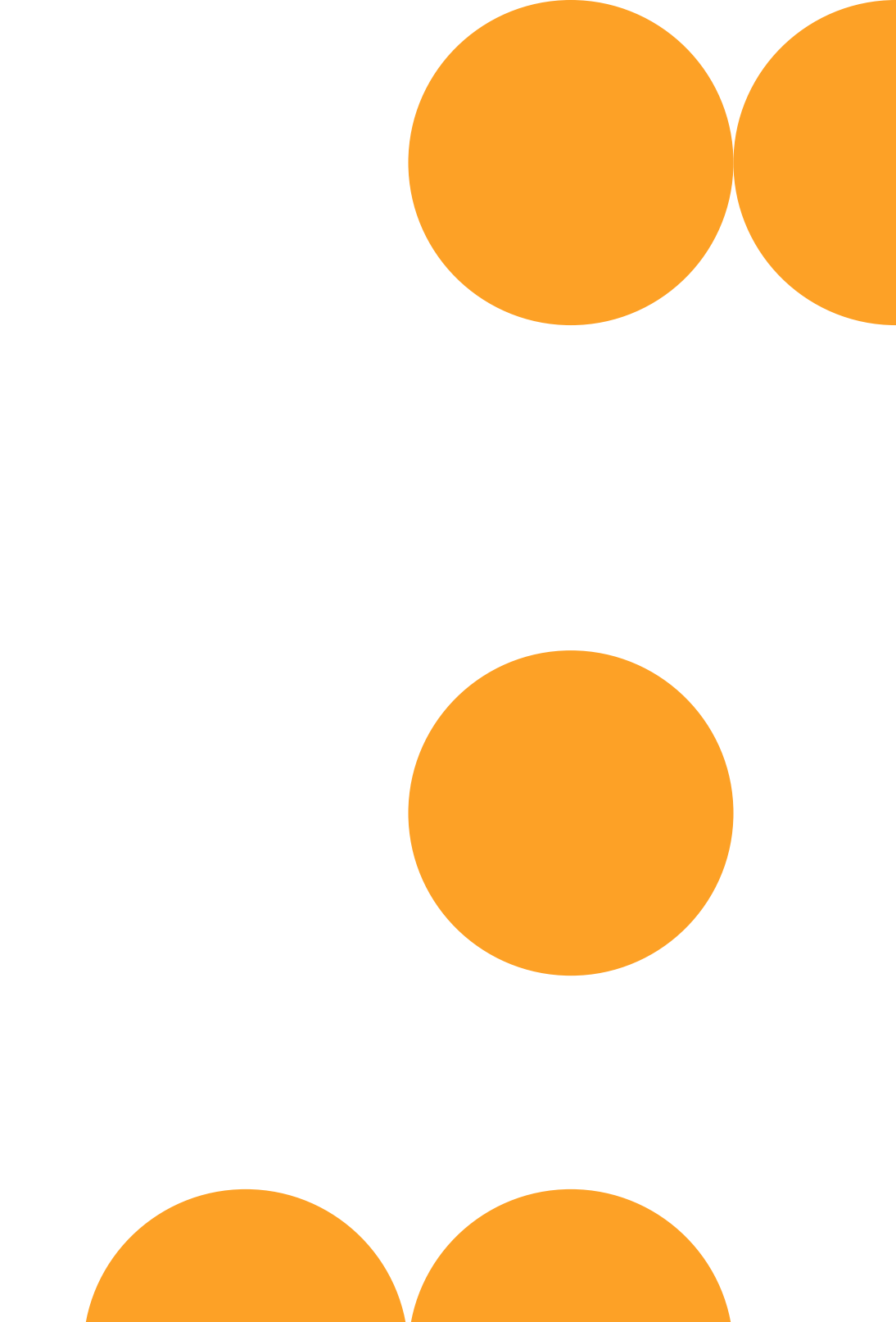

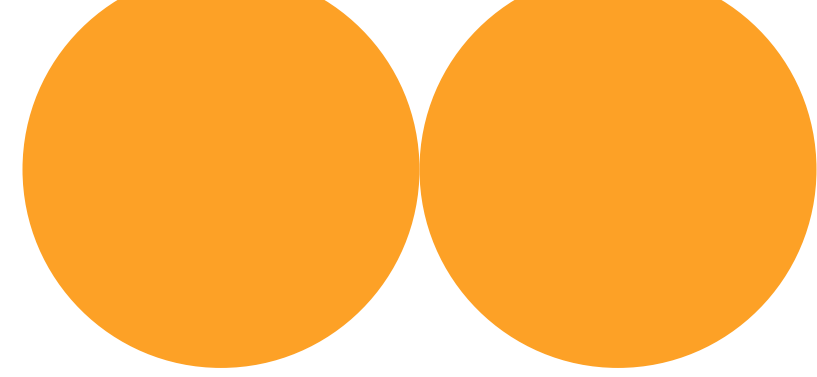